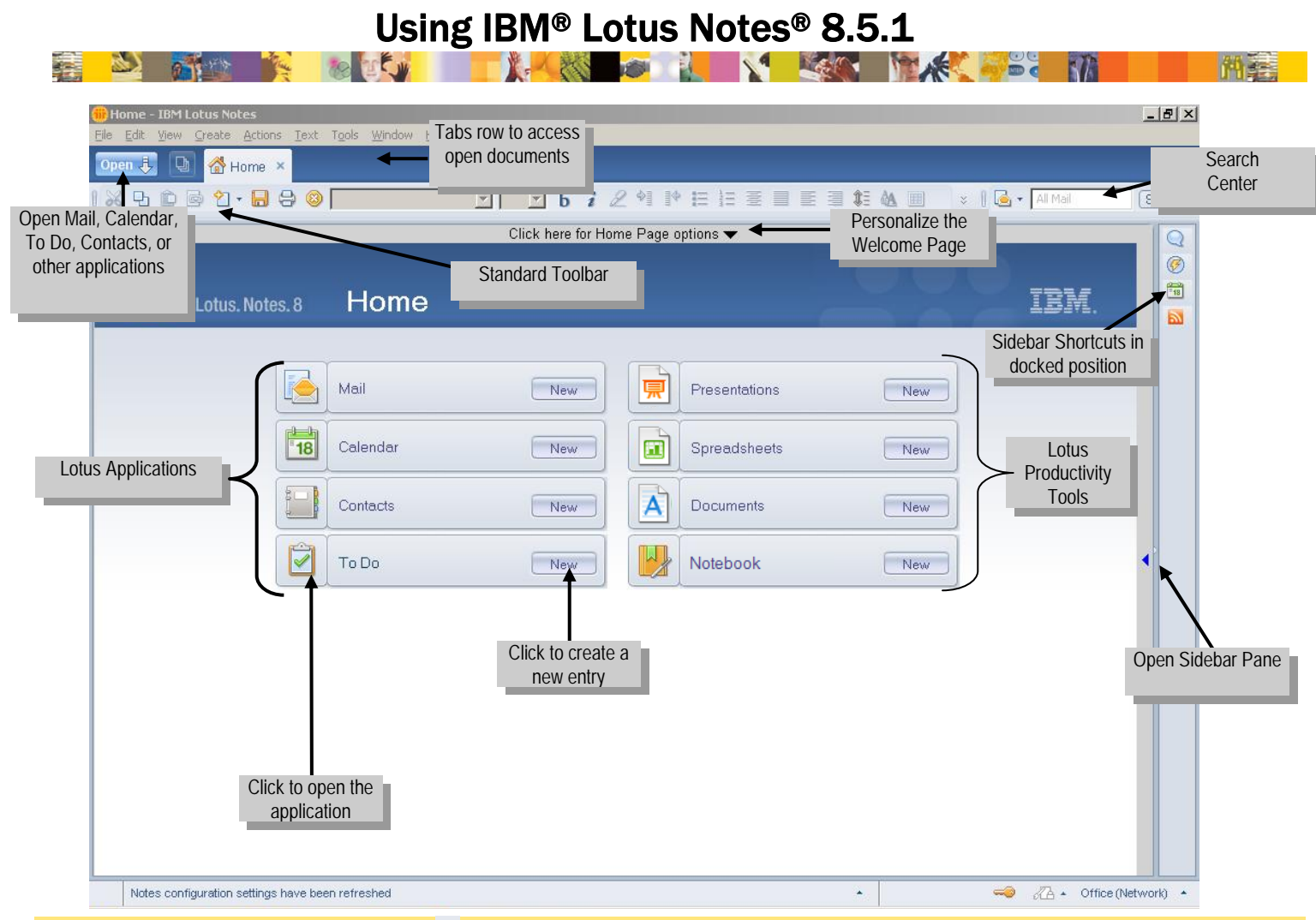

Tip: Click the More Buttons icon 😤 on any toolbar to see additional toolbar buttons or context-sensitive functions.

#### User interface

|                                            | —                                                                                                    |
|--------------------------------------------|----------------------------------------------------------------------------------------------------|
| То                                         | Do This                                                                                                    |
| Home Page                                  |                                                                                                    |
| Customize your Home Page                   | Click here for Home Page options 🗸                                                                                                    |
| Open Mail, Calendar, or other applications | Click Open 🖡                                                                                                    |
| Find an application                        | Click Open i and then type a keyword.                                                                                                    |
| Customize application                      | Click File-→Preferences.                                                                                                    |
| Mail                                       |                                                                                                    |
| Preview the selected document              | Click Show -                                                                                                    |
| View thumbnail images of open windows      | Click                                                                                                    |
| Toggle between Sidebar<br>applications     | Click an application.<br>Sametime Contacts<br>Activities<br>Day-At-A-Giance<br>Feeds<br>Click an application.<br>Click an application.<br>Day application.<br>Day applicatio |
| Use the Search Center                      | Click Search All Mail                                                                                                    |
| Use Advanced menus                         | Click View→Advanced<br>Menus.                                                                                                    |
| Identify Action bar icons                  | Hover over icons.                                                                                                    |

#### Shortcuts

| То                       | Do This                                   |
|--------------------------|-------------------------------------------|
| Restore                  | Press Alt+Spacebar.                       |
| Minimize                 | Press Alt+Spacebar.                       |
| Maximize                 | Press Alt+Spacebar.                       |
| Stop operation           | Press Ctrl+Break.                         |
| Switch windows           | Press Ctrl+F8.                            |
| Move to next window      | Press Ctrl+Tab.                           |
| Open Search              | Press Shift+Alt+S.                        |
| Close active window      | Press Esc.                                |
| Dynamic help             | Press F1.                                 |
| Lock user ID             | Press Ctrl+F5.                            |
| Move to next pane        | Press F6.                                 |
| Open Menu bar            | Press F10.                                |
| View next document       | Press Enter.                              |
| View previous document   | Press Backspace.                          |
| Edit a document          | Press Ctrl+E.                             |
| Attach a file            | Press Alt+F+A.                            |
| Import a file            | Press Alt+F+I.                            |
| Create a memo            | Press Ctrl+M.                             |
| Mark a message read      | Press Insert.                             |
| Selects several messages | Press Ctrl+Click or<br>Press Shift+Click. |

|           | Mail - Inbox - IBM Lotu<br>Ele Edit Vew Create A<br>Open I. D En Re | us Notes<br>Actions Tools <u>Wi</u> ndow <u>H</u> elp<br>enee Engerraud-Calendar × | Jsing IBM® Lot                                                                   | Show Men                              | s® 8.5.1                        | .ex                                                                                                    | <mark>所該</mark> |
|-----------|---------------------------------------------------------------------|------------------------------------------------------------------------------------|----------------------------------------------------------------------------------|---------------------------------------|---------------------------------|----------------------------------------------------------------------------------------------------|-----------------|
|           | ± 7 & 1 & 4<br>  © Ø                                                | * 10 + - * = 1                                                                     | Action Bar                                                                       |                                       |                                 | II 🗟 + All Mail 🔹 Search                                                                                                    | rch Center      |
|           | Renee Engerraud                                                     | 🖹 省 New + 🚑 Reply + 🐗                                                              | Reply to All 🔹 🕞 Forward 🔹 📄 🔸 📄                                                 | • 🛅 More • 🕲 🔾 •                      | Show -                          | Sametime Contacts                                                                                                    |                 |
|           | on Hub/SVR/WWCorp                                                   | 🖾 !Sender                                                                          | Subject                                                                          | Date 🔻                                | Size 🔘 🖉 🖻                      | 🥥 🔹 🧟 🔹 All 👻 🌐 Headquarter »                                                                                                    |                 |
|           | Drafts                                                              | 🛆 🕽 🖯 Trisha Goodwin                                                               | Sales Conference Dates Have<br>Changed                                           | 07/14/2007 04:09 PM                   | 1K 🔾 🔶 📥                        | 0.8% @ @ @ & .                                                                                                    |                 |
|           | Sent                                                                | 🙈 📒 Margarita Suarez                                                               | <ul> <li>Forecasted Sales Figures for Sales<br/>Conference</li> </ul>            | 07/14/2007 04:02 P                    | Sametime                        | All Worldwide Employees (0                                                                                                    |                 |
|           | All Documents                                                       | 🛆 🛛 Margarita Suarez                                                               | Fw: Sales Conference, Presentation                                               | 07/14/2007 03:58 PM                   | Contacts                        | Manuel Domingo/Sales/                                                                                                    |                 |
|           | Junk                                                                | 🥩 🛛 Gabriella Laredi                                                               | Accepted: Project Status Meeting                                                 | 07/12/2007 11:54 AM                   | 2K 🔾                            | Renee Engerraud/Sales,                                                                                                    |                 |
|           | <u>व</u> Trash                                                      | 🛆 🧧 Trisha Goodwin                                                                 | Report deadline                                                                  | 06/27/2007 02:21 PM                   | 1K 🔘                            | Irisha Goodwin/Support Result of the second second seco |                 |
|           | 😭 Chat History                                                      | <ul> <li>Margarita Suarez</li> </ul>                                               | Cancelled: Monthly Team Meeting                                                  | 06/25/2007 01:50 PM                   | 1K 👄                            | Manuel Domingo/Sales/                                                                                                    |                 |
|           | 1 Minute                                                            | 📑 🐄 Margarita Sylarez                                                              | Monthly Team Meeting                                                             | 06/25/2007 01:50 PM                   | 2K 🔾                            | 😑 Renee Engerraud/Sales,                                                                                                    |                 |
|           | views                                                               | 🧧 🧧 Trisha Goodwin                                                                 | Quarterly goals review - my office                                               | 06/25/2007 01:23 PM                   | 2K 🔘 🚽                          | 🖶 Trisha Goodwin/Support                                                                                                    | Sidebar         |
|           | Folders                                                             | 🔗 🛛 Margarita Suarez                                                               | Re: New Associate Starting on Monday                                             | 06/25/2007 12:04 PM                   | 3К 🔘                            |                                                                                                    | Plug-Ins        |
|           | Archive Co                                                          | olor-Coded                                                                         | Workflow when the status changes in activity                                     | 05/26/2006 10:4 C                     | alendar                         | Ø Activities     Image: Constraint of the second second seco                 |                 |
|           | Tools M                                                             | lessages ed                                                                        | Re: Sales Conference, Presentation                                               | 05/24/2006 05:30 mm                   | TUK                             | ♦ Wed, Jul 25, 2007 ♦                                                                                                    |                 |
| Follow Up | Cther Mail                                                          | Forec Mar                                                                          | asted Sales Figures for Sales<br>garita Suarez to: Renee Engerraud               | Conference<br>07/1                    | 4/2007 04:02 PM<br>Show Details | 09:00 AM - 10:00 AM<br>Sales Call<br>My Office<br>10:00 AM - 11:00 AM                                                                                                    | Appointment     |
| Pane      | Follow Up 🔻                                                         | Follow Up: Normal                                                                  | Priority.                                                                        |                                       |                                 | Invitation: Project Update Meeting<br>(Jul 25 09:00 AM EST in                                                                                                    |                 |
|           | PRemove Flag                                                        | History: This me                                                                   | ssage has been replied to.                                                       |                                       |                                 | Margarita's office)<br>Margarita's office                                                                                                    | 1               |
|           | ∧ When ∨ Wh                                                         | IO<br>III Donoo                                                                    |                                                                                  |                                       | <b></b>                         | Margarita Suarez                                                                                                    | Meeting         |
|           |                                                                     | hr Henee,                                                                          |                                                                                  | $\mathbf{i}$                          |                                 |                                                                                                    | liteourig       |
|           | Ma<br>Ma                                                            | The sales figures fored<br>discuss them in greate                                  | casted for next year are attached below<br>r detail before the Sales Conference. | v. Please and review ar<br>Preview Pa | ane                             | Feeds                                                                                                    |                 |
|           |                                                                     |                                                                                    |                                                                                  |                                       |                                 | 🥪 🚜 🔺 Office (Network) 🔺                                                                                                    |                 |

### Working with mail

| То                                   | Do This                                                                                                    |
|--------------------------------------|----------------------------------------------------------------------------------------------------|
| Inbox                                |                                                                                                    |
| Use conversation view                | Click Show, choose<br>Conversations, and then click a twistie<br>to view a discussion thread.                                                                                                    |
| View recent collaborations           | Right-click the senders message,<br>choose the sender's name, and then<br>click <b>Collaboration History.</b>                                                                                                    |
| View only new or<br>unread messages  | Click Show , and then click Unread Only.                                                                                                    |
| File messages into<br>folders        | Click and drag the message into the folder.                                                                                                    |
| Mail Message                         |                                                                                                    |
| Use type ahead                       | To:         a           Cc:         Autumn Perkins/Sales/WWCorp (AutumnPerkins@wwwcorp.com)           Boc:         Ann Reed/Sales/WWCorp (AnnReed@wwwcorp.com)           Nikol Amidas/Support/WWCorp (NikolAmidas@wwwcorp.com) |
| Configure mail header                | Click Display .                                                                                                    |
| Display additional mail options      | Click the display menu and choose                                                                                                    |
| Add a Follow up<br>flag to a message | Click and choose Quick Flag.                                                                                                    |

# Working with calendar

| То                                              | Do This                                                                                    |
|-------------------------------------------------|--------------------------------------------------------------------------------------------|
| Automatically process meetings                  | Click More->Preferences→<br>Calendar and To Do→<br>Autoprocessing.                         |
| Switch the number<br>of days you are<br>viewing | Click an option in the View pane.                                                          |
| Clean up your<br>calendar                       | Click More , and then click Calendar Cleanup.                                              |
| Create a reccurring entry                       | Click <sup>TNEW*</sup> , and then the <b>repeat</b> link from within the entry dialog box. |

## Working with contacts

| То                                | Do This                                                             |
|-----------------------------------|---------------------------------------------------------------------|
| Customize contact information     | Select a contact name, click detendent Edit, and update the fields. |
| View business<br>cards            | Click Show and choose Business Cards.                               |
| Start a Chat or<br>Send an E-mail | Select a contact name, then click the Chat                          |
| View by company                   | Click 📕 By Company                                                  |